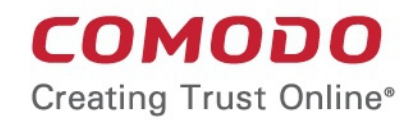

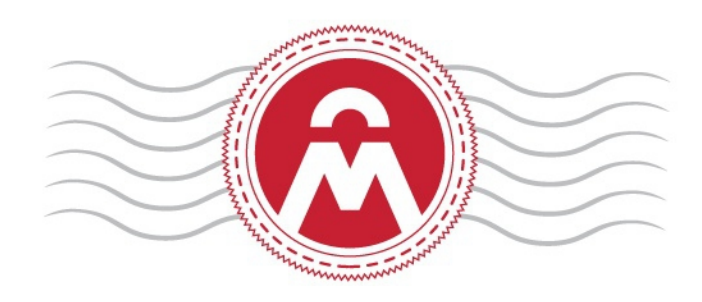

# Comodo Certificate Manager

### SSL Certificates Enrollment, Collection, Installation and Renewal

Comodo CA Limited 3rd Floor, 26 Office Village, Exchange Quay, Trafford Road, Salford, Greater Manchester M5 3EQ, United Kingdom.

2

## **Enrolling For Your Certificate**

This is step-by-step guide will explain how to enroll for then collect and install an SSL certificate on your web server.

#### Step 1: The provisioning email and authentication

Firstly, your SSL administrator should have sent you a certificate provisioning email. This email will contain two important items:

- A link to the certificate enrollment/renewal pages. The URL will be similar to https://certmanager.com/customer/<company\_name>/ssl
- An access code which will be used to authenticate you before you can proceed to the enrollment form.
- Click the enrollment link in your mail. You will be taken to the SSL certificate management page.

| <b>COMODO</b><br>Certificate Manager |  |
|--------------------------------------|--|
| SSL                                  |  |
| Certificate enrollment               |  |
| Certificate renewal                  |  |
| Certificate download                 |  |
| Certificate revocation               |  |
|                                      |  |

Click the 'Certificate enrollment' link will open the self enrollment form

| <b>COMODO</b><br>Certificate Manager |                           |
|--------------------------------------|---------------------------|
| SSL Enrollment                       |                           |
| Access Code: *                       | •••••                     |
| Email: *                             | johnsmith@ditherscons.com |
|                                      | CHECK ACCESS CODE         |

- Copy and paste the code from your email into the 'Access Code' field.
- Enter your email address in the space provided. This email address must be on the same domain as the certificate for which you are applying. For example, if you are applying for a certificate for www.company.com, then the email address entered here must be something like

yourname@company.com. You must also be able to receive mail at this address.

- Click 'Check access code' to verify your application. Please contact your SSL administrator if authentication fails.
- If authentication is successful, you will proceed to Step 2: The self-enrollment form:

#### Step 2: The Self-Enrollment Form

You need to fill out all fields in order to submit the form. After submitting, your application will be sent to your SSL administrator for approval and issuance. Advice on all fields on this form is available directly below the screenshot.

COMODO Creating Trust Online

| сомодо               |                                                                                                    |                                                                                                    |
|----------------------|----------------------------------------------------------------------------------------------------|----------------------------------------------------------------------------------------------------|
| Certificate Manager  |                                                                                                    | The external applicant need not be an<br>existing user in the CM, but the person's                                 |
| SSL Enrollment       |                                                                                                    | email address must be from the same<br>domain as the common name, else the<br>application connect pressed          |
| Access Code: *       | •••••                                                                                                    |                                                                                                    |
| Email: *             | john@ccmqa.com                                                                                                    | Clicking 'Get Common Name<br>from CSR' will automatically                                                          |
|                      | Click here to edit address details                                                                                                  | populate the 'Common Name'<br>field and if relevant, the<br>'SAN' field with the domian                            |
| Certificate Type: *  | Instant SSL                                                                                                    | to avoid errors. This feature                                                                                      |
| Certificate Term: *  | 1 year                                                                                                    | <ul> <li>is especially useful while</li> </ul>                                                                     |
| Server Software: *   | AOL                                                                                                    | <ul> <li>applying for MDCs where the<br/>application could contain upto</li> </ul>                                 |
| CSR.*                |                                                                                                    | The applicant can directly<br>upload the CSR saved as                                                              |
|                      |                                                                                                    | .txt file by clicking<br>'Upload CSR'. The CSR field                                                               |
|                      | GET CN FROM CSR UPLOAD CSR COR size is 32K                                                                                          | the CSR from the text file.                                                                                        |
| Common Name: *       |                                                                                                    | ~                                                                                                    |
| Renew:               | Auto renew days before expiration                                                                                                   |                                                                                                    |
| Pass-phrase:         | Please provide a pass-phrase. A pass-phrase is necessary for certificate revocation and renewal.                                    | for auto-renewal of the certificate, upon its expiry.                                                              |
| Re-type pass-phrase: |                                                                                                    | The Passnhrase entered here is                                                                                     |
| External Requester:  |                                                                                                    | required for the purposes of<br>certificate revocation.                                                            |
| :                    | Acceptable format:<br>email@domain.com<br>email.1@domain.com, email.2@domain.com                                                    |                                                                                                    |
| Comments:            |                                                                                                    | - A                                                                                                    |
|                      | Predefined test SSL license text for test customer[2]                                                                               |                                                                                                    |
| Subscriber Agreement |                                                                                                    |                                                                                                    |
|                      | PRINT The applicant must<br>before submitting the<br>becomes active onl<br>Scroll to bottom of the agreement to activate check box. | accept the 'Terms and Conditions'<br>he form. The 'I Agree' checkbox<br>y on scrolling down the page till the end. |
|                      | ENROLL                                                                                                    |                                                                                                    |

Application form for an OV certificate

#### Form notes and advice

• The 'Access Code' and 'E-mail' address fields will be pre-populated as you entered them previously.

- The EV application form contains additional fields related to Incorporating Agency and certificate requester, approver and signer. The MDC form contains an additional SAN field so you can add multiple domain names.
- In addition to the standard fields in the enrollment form, additional custom fields such as 'Telephone No.' 'Employee Code' may also be displayed depending on how the administrator has configured it.
- Comodo provides a range of CSR generation documents designed to assist with the CSR creation process at https://support.comodo.com/index.php? \_m=knowledgebase&\_a=view&parentcategoryid=33&pcid=1&nav=0,96,1
- After you have successfully submitted the form, your application will go for approval by your SSL administrator. Once approved, your certificate request will be forwarded to Comodo CA for issuance and you will be notified by email when it is ready for collection. Help on certificate collection and installation are in the section that comes after this table:

| Form Element                                                                           | Туре              | Description                                                                                                    |
|----------------------------------------------------------------------------------------|-------------------|----------------------------------------------------------------------------------------------------|
| Access Code <i>(required)</i>                                                          | Text Field        | An Access Code identifies a particular Organization or Department and is used to authenticate certificate requests that are made using the Self-Enrollment form.                                                                                                    |
|                                                                                        |                   | Organizations and Departments are uniquely identified by combination of<br>the Organization's 'Access Code' and the 'Common Name' (domain)<br>specified in 'General' properties. Multiple Organizations or Departments<br>can have the same Access Code OR the same Common Name - but no<br>single entity can share both.                                 |
|                                                                                        |                   | Administrators should choose a complex Access Code containing a mixture of alpha and numeric characters that cannot easily be guessed. This code should be conveyed to the applicant(s) along with the URL of the sign up form.                                                                                                    |
|                                                                                        |                   | Applicants that request a certificate using the Self Enrollment Form will need to enter this code.                                                                                                    |
| Email <i>(required)</i>                                                                | Text Field        | Applicant should enter their full email address. The email address must<br>be for a domain that has been assigned to the Organization or<br>Department.                                                                                                    |
| Address Details                                                                        | Text Fields       | Clicking the link 'Click here to edit address' details displays the address                                                                                                    |
| Displayed on clicking the<br><u>Click here to edit address</u><br><u>details</u> link. |                   | The address fields are auto-populated from the details in the 'General Settings' tab of the Organization or Department on whose behalf this certificate request is being made.                                                                                                    |
| Address 2:<br>Address 3:                                                               |                   | These fields cannot be modified but, in the case of <b>OV level certificates</b> , the applicant can choose to omit them from the certificate by selecting the 'Remove' checkbox next to the fields.                                                                                                    |
| City:<br>State or Province:                                                            |                   | The allowed address details will appear in the issued certificate and the removed details will appear as "Details Omitted".                                                                                                    |
| Postal Code:                                                                           |                   | For <b>EV level certificates</b> , it is mandatory to include and display address                                                                                                    |
| (all auto-populated)                                                                   |                   | Certificate Requester and the Contract Signer. Therefore text fields for<br>entering the these address details will be displayed and the option to<br>remove certain fields is not available on the EV self-enrollment form on<br>selecting Comodo EV SSL Certificate or Comodo EV Multi-Domain SSL<br>Certificate from the 'Certificate Type' drop-down. |
| Certificate Type ( <i>required</i> )                                                   | Drop-down<br>list | Applicant should select certificate type. For a list of Comodo SSL                                                                                                    |

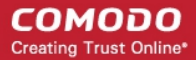

| Form Element                         | Туре              | Description                                                                                                    |
|--------------------------------------|-------------------|----------------------------------------------------------------------------------------------------|
|                                      |                   | certificate types, see the section <b>Comodo SSL Certificates</b> .<br>The specific certificate types displayed in the drop-down list (and<br>therefore available to the applicant) can be customized according to the<br>needs of the Organization. Please refer to sections <b>Creating a new</b><br><b>Organization</b> , <b>Customize an Organization's SSL Certificate Types</b> and<br><b>SSL Types</b> for more details.                                                                                                    |
| Certificate Term ( <i>required</i> ) | Drop-down<br>list | Applicant should select the life time of the certificate chosen from the<br>'Certificate Type ' drop-down.<br>The available term lengths for different certificate types displayed in the<br>drop-down list (and therefore available to the applicant) can be<br>customized according to the needs of the Organization. Please refer to<br>sections <b>Creating a new Organization</b> , <b>Customize an Organization's SSL</b><br><b>Certificate Types</b> and <b>SSL Types</b> for more details.                                                                                                    |
| Server Software ( <i>required</i> )  | Drop-down<br>list | Applicant should select the server software that is used to operate their<br>web server (for example, Apache, IIS etc). Installation support<br>documentation is available from the Comodo's support portal here:<br>https://support.comodo.com/index.php?<br>_m=knowledgebase&_a=view&parentcategoryid=1&pcid=0&nav=0                                                                                                    |
| CSR ( <i>required</i> )              | Text Field        | A Certificate Signing Request (CSR) is required to be entered into this field in order for Comodo CA to process your application and issue the certificate for the domain.<br>The CSR can be entered in two ways:<br>• Pasting the CSR directly into this field                                                                                                    |
|                                      |                   | <ul> <li>Uploading the CSR saved as a .txt file by clicking the 'Upload<br/>CSR' button</li> </ul>                                                                                                    |
|                                      |                   | <b>Background:</b><br>In public key infrastructure systems, a certificate signing request (also CSR or certification request) is a message sent from an applicant to a certificate authority in order to apply for a digital identity certificate.<br>Before creating a CSR, the applicant first generates a key pair, keeping the private key secret. The CSR contains information identifying the applicant (such as a directory name in the case of an X.509 certificate), and the public key chosen by the applicant. The corresponding private key is not included in the CSR, but is used to digitally sign the entire request. The CSR may be accompanied by other credentials or proofs of identity required by the certificate authority, and the certificate authority may contact the applicant for further information. Upon uploading or pasting the CSR, the form will automatically parse the CSR. |
|                                      |                   | Administrators that require assistance to generate a CSR should consult the Comodo knowledge article for their web server type here:                                                                                                    |
|                                      |                   | https://support.comodo.com/index.php?<br>_m=knowledgebase&_a=view&parentcategoryid=33&pcid=1&nav=0,1                                                                                                    |
|                                      |                   | <b>Special Note regarding MDC applications</b> : The CSR you generate only needs to be for the single 'Common Name' (aka the 'Primary Domain Name'). You should type the additional domains that you require in the 'Subject Alternative Name' field' on this form.                                                                                                    |
| Get CN from CSR ( <i>optional</i> )  | Control           | Once the CSR has been entered correctly, clicking this button will auto-<br>populate the Common Name (CN) field. Using this method helps to avoid                                                                                                    |

7

### Comodo Certificate Manager – SSL End User Guide

| Form Element                                                             | Туре       | Description                                                                                                    |  |  |  |
|--------------------------------------------------------------------------|------------|----------------------------------------------------------------------------------------------------|--|--|--|
|                                                                          |            | human error by ensuring the domain name mentioned in the application<br>form exactly match that in the CSR. If the domain name mentioned in<br>this application form do not match that in the CSR, then Comodo CA will<br>not be able to issue the certificate.                                                                                                    |  |  |  |
|                                                                          |            | <b>Special Note regarding MDC applications</b> : In order to successfully order<br>a Multi-Domain Certificate, the applicant need only list the additional<br>domains in the SAN field on this form. In certain circumstances,<br>however, the applicant may have created a CSR that already contains<br>these Subject Alternative Names. In this case, clicking the 'Get CN from<br>CSR' button will also auto-populate the 'Subject Alternative Names' form<br>fields as well as the 'Common Name' field. |  |  |  |
| Upload CSR ( <i>optional</i> )                                           | Control    | The applicant can upload the CSR saved as a .txt file in the local computer, instead of copying and pasting the CSR into the CSR field - helping to avoid errors.                                                                                                    |  |  |  |
|                                                                          |            | GET CN FROM CTR UPLOAD CSR Max CSR size is 32K                                                                                                    |  |  |  |
|                                                                          |            | ame: * ditherscons.com                                                                                                    |  |  |  |
|                                                                          |            | Browse_ No file selected. SUBMIT CLOSE                                                                                                    |  |  |  |
|                                                                          |            |                                                                                                    |  |  |  |
| Common Name ( <i>required</i> )                                          | Text Field | Applicants should enter the correct fully qualified domain name for the Organization or Department                                                                                                    |  |  |  |
|                                                                          |            | Single Domain certificates - enter domain name using the form: domain.com.                                                                                                    |  |  |  |
|                                                                          |            | Wildcard Certificates - enter domain name using the form: *.domain.com.                                                                                                    |  |  |  |
|                                                                          |            | Multi-Domain Certificates - enter the primary domain name using the form: domain.com.                                                                                                    |  |  |  |
| Renew                                                                    | Check box  | Allows applicants to specify whether the certificate should be<br>automatically renewed when it is nearing expiry. Applicants can also<br>choose the number of days in advance of expiry that the renewal<br>process should start. On the scheduled day, CCM will automatically<br>submit the renewal application to the CA with a CSR generated using the<br>same parameters as the existing certificate.                                                                                                  |  |  |  |
| Subject Alternative Names<br>(required for Multi-Domain<br>certificates) | Text Field | If the certificate 'Type' is a Multi-Domain Certificate (MDC) then the applicant should list the 'Subj Alt Name' additional domains here. Each domain listed in this field should be separated by a comma.                                                                                                    |  |  |  |
| Pass Phrase ( <i>optional</i> )                                          | Text Field | This phrase is needed to revoke the certificate when using the external revocation page at: https://cert-<br>manager.com/customer/real_customer_uri/ssl?action=revoke                                                                                                    |  |  |  |
| Re-type Pass Phrase<br>( <i>required if specified in the</i>             | Text Field | Confirmation of the above.                                                                                                    |  |  |  |

COMODO Creating Trust Online\*

| Form Element                              | Туре       | Description                                                                                                    |
|-------------------------------------------|------------|----------------------------------------------------------------------------------------------------|
| field above)                              |            |                                                                                                    |
| External Requester<br>( <i>optional</i> ) | Text Field | Applicants should enter the full email address of the user on behalf of whom the application is made. The email address must be from the same domain name for which the certificate is applied. The certificate collection email will be sent to this email address.                                                                                         |
| Comments <i>(optional)</i>                | Text Field | Applicant can enter information for the administrator.                                                                                                    |
| Subscriber Agreement                      | Checkbox   | Applicant must accept the terms and conditions before submitting the form by reading the agreement and clicking the 'I Agree' checkbox.                                                                                                    |
|                                           |            | <b>Note</b> : The Subscriber Agreement will differ depending on the type of SSL certificate selected from the 'Certificate Type' drop-down. If Comodo EV SSL Certificate or Comodo EV Multi-Domain SSL Certificate is selected, The 'I Agree' checkbox will not be shown and the agreement will be taken as accepted, when the user submits the application. |
| Enroll                                    | Control    | Submits the application and enrolls the new certificate request.                                                                                                    |
| Reset                                     | Control    | Clears all data entered on the form.                                                                                                    |

## **Certificate Collection and Installation**

The next stage of the process is to download your certificate then install it on your web-server.

Once your certificate has been validated and issued you will receive a certificate collection email. The email will contain a summary of certificate details and a link to the certificate download page. This link also contains a unique ID that will be used to verify the download.

|                                                                                                    | X-                |
|----------------------------------------------------------------------------------------------------|-------------------|
| 📩 Inbox - Unified Folders 🛛 🖂 Enrollment Successful - Yo 🗙                                                            |                   |
| <u>Eile E</u> dit <u>V</u> iew <u>G</u> o <u>M</u> essage <u>T</u> ools <u>H</u> elp                                  |                   |
| Get Messages Write Chat Address Book Tag Quick Filter Search < Ctrl+K>                                                | ₽ =               |
| ← Reply → Forward Archive                                                                                             | Junk 🚫 Delete     |
| From CCM <support@cert-manager.com></support@cert-manager.com>                                                        |                   |
| Subject Enrollment Successful - Your SSL certificate is ready                                                         | 3/31/2015 4:52 PM |
| To John Smith                                                                                                    | Other Actions 🔹   |
| Hello,                                                                                                    | ·                 |
| You have successfully enrolled for a SSL certificate.                                                                 |                   |
| You now need to complete the following steps:                                                                         |                   |
| * Click the following link to download your SSL certificate<br>Format(s) most suitable for your server software;      |                   |
| as X509, Base64 encoded: <u>https://cert-manager.com/customer/static</u>                                              | E                 |
| /ssl?action=download&sslId=77883&format=x509                                                                          |                   |
| Other available formats:                                                                                              |                   |
| as PKCS#7 Base64 encoded: <u>https://cert-manager.com/customer/static</u>                                             |                   |
| /ssl?action=download&sslId=77883&format=base64                                                                        |                   |
| as PKCS#7 Bin encoded: <u>https://cert-manager.com/customer/static</u><br>/ssl2action_download&sslId=77882&format=bin |                   |
| as X509 Certificate only, Base64 encoded:                                                                             |                   |
| https://cert-manager.com/customer/static/ssl?action=download&sslId=77883&format=x509CO                                |                   |
| as X509 Intermediates/root only, Base64 encoded:                                                                      |                   |
| https://cert-manager.com/customer/static/ssl?action=download&sslId=77883&format=x509IO                                |                   |
| as YEAD Intermediates (next only Revense Rase64 encoded:                                                              |                   |
| https://cert-manager.com/customer/static/ssl?action=download&sslId=77883&format=x509IOR                               |                   |
|                                                                                                    |                   |
| * Import your new certificate into your server (Please contact your                                                   |                   |
| administrator for help with this).                                                                                    | +                 |
| No messages to download                                                                                               |                   |

Having clicked the link in the collection email, you will be able to download the certificate file.

COMODO Creating Trust Online\*

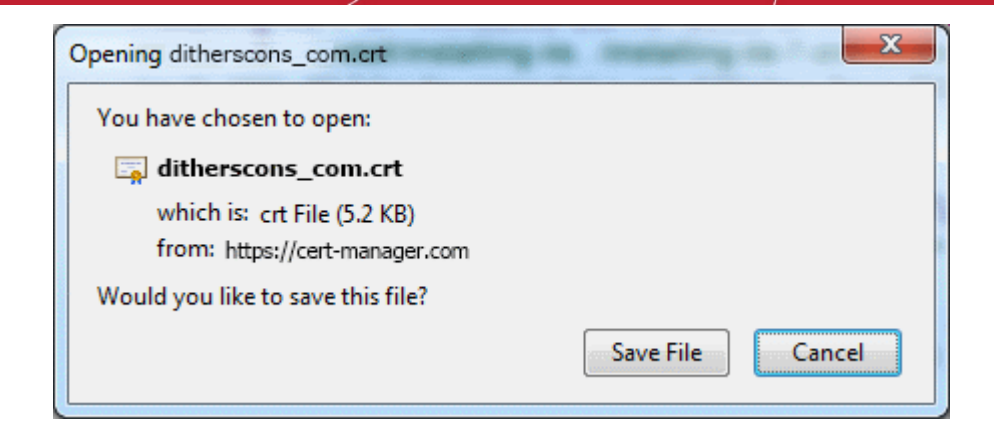

Next, you need to install the certificate. The precise installation process will depend on which type of web server you use to host your site. The following page contains a list of tutorials covering certificate installation on a wide range of web servers:

https://support.comodo.com/index.php?\_m=knowledgebase&\_a=view&parentcategoryid=1&pcid=0&nav

## **Renewing Your Certificate**

You can renew certificates which are about to expire by entering the Self Enrollment Certificate ID and the renewal pass-phrase of the certificate in the Self-Renewal form. The Self Enrollment Certificate ID can be found in the certificate collection email you received during enrollment. The renewal pass-phrase is the one you entered in the self-enrollment form, while enrolling for the certificate. Please contact your administrator if you do not have access to either of these pieces of information.

#### Accessing the Self Renewal Form

The Self Renewal form is available at the same URL of the Self Enrollment form. The URL will be similar to https://cert-manager.com/customer/<company\_name>/ssl

| COMODO<br>Certificate Manager |  |
|-------------------------------|--|
| SSL                           |  |
| Certificate enrollment        |  |
| Certificate renewal           |  |
| Certificate download          |  |
| Certificate revocation        |  |

Clicking the 'Certificate renewal' link will open the self renewal form

| <b>COMODO</b><br>Certificate Manager |       |
|--------------------------------------|-------|
| SSL Renew                            |       |
| Your Certificate ID: *               | 77881 |
| Pass-phrase:*                        | ••••• |
|                                      | RENEW |

| Form Element                   | Description                                                                                                    |
|--------------------------------|----------------------------------------------------------------------------------------------------|
| Your Certificate ID (required) | Please enter the correct self enrollment certificate ID. The certificate ID is available from certificate collection email received during enrollment.                                                                                                    |
|                                | Tip: If you do not have the certificate collection email or the self enrollment ID, you can request your SSL administrator for the same, by providing your certificate details. The administrator can refer to the Comodo Certificate Manager interface and can communicate the ID to you. |
| Pass-phrase (required)         | Please enter renewal/revocation passphrase you entered in the self-enrollment form, while enrolling for the certificate.                                                                                                    |

- Filling up the 'SSL Renew' form and clicking 'Renew' will automatically renew the certificate with the same details as in the existing certificate.
- Once issued, the renewal certificate can be collected and installed. Refer to the section Certificate Collection and Installation for more details.

## **Appendix - Certificate Types**

If you do not know which type of certificate to choose then we recommend that you first contact your SSL admin who should be able to advise you. This appendix is provided only to give applicants an understanding of the different types of certificate that are available but does not cover pricing or warranty levels. The appendix opens with a definition of terms that should provide an insight into SSL terminology and concludes with a table listing all certificates offered by Comodo CA. Note – this is a *complete* list of Comodo certificates. You might not see all of these certificate types if your administrator hasn't made them available.

#### **Validation Levels**

**OV:** Organization Validated certificates include full business and company validation from a certificate authority using currently established and accepted manual vetting processes.

**EV:** Extended Validation certificates provide the highest levels of trust and reassure web site visitors that it is safe to trade by turning the address bar green during https sessions. EV's are generally more expensive than OV level certificates and require a more in-depth validation process prior to issuance. However, because the green bar has become a hallmark of security seen on the Internet's largest and most prestigious websites, placing an EV on your website can often lead to increased customer conversion.

#### **Certificate Types**

- SDC: Single Domain Certificates will secure a single fully qualified domain name such as www.company.com
- WC: Wildcard Certificates will secure the domain and unlmited sub-domains of that domain
- MDC: Multi-Domain Certificates will secure up to 100 different domain names on a single certificate

#### **Additional Technologies**

SGC: Server Gated Cryptography. SGC technology upgrades the encryption capabilities of older browsers to modern day standards

| Certificate Name                              | Туре | Validation<br>Level | Description                                                | Maximum<br>Term<br>Length |
|-----------------------------------------------|------|---------------------|------------------------------------------------------------|---------------------------|
| Comodo Trial SSL Certificate                  | SDC  | OV                  | Secures a single domain                                    | 30 days                   |
| Comodo Intranet SSL Certificate               | SDC  | OV                  | Secures a single internal host                             | 1 year - 3<br>years       |
| Comodo InstantSSL Certificate                 | SDC  | OV                  | Secures a single domain                                    | 1 year - 3<br>years       |
| Comodo InstantSSL Pro Certificate             | SDC  | OV                  | Secures a single domain                                    | 1 year - 3<br>years       |
| Comodo PremiumSSL Certificate                 | SDC  | OV                  | Secures a single domain                                    | 1 year - 3<br>years       |
| Comodo PremiumSSL Wildcard Certificate        | WC   | OV                  | Secures domain and unlimited<br>sub-domains of that domain | 1 year - 3<br>years       |
| Comodo PremiumSSL Legacy Certificate          | SDC  | OV                  | Secures a single domain                                    | 1 year - 3<br>years       |
| Comodo PremiumSSL Legacy Wildcard Certificate | WC   | OV                  | Secures domain and unlimited<br>sub-domains of that domain | 1 year - 3<br>years       |
| Comodo SGC SSL Certificate                    | SDC  | OV                  | Secures a single domain                                    | 1 year - 3<br>years       |

COMODO Creating Trust Online\*

| Certificate Name                        | Туре | Validation<br>Level | Description                                                     | Maximum<br>Term<br>Length |
|-----------------------------------------|------|---------------------|-----------------------------------------------------------------|---------------------------|
| Comodo SGC SSL Wildcard Certificate     | WC   | OV                  | Secures domain and unlimited<br>sub-domains of that domain      | 1 year - 3<br>years       |
| EliteSSL Certificate                    | SDC  | OV                  | Secures a single domain                                         | 1 year - 3<br>years       |
| GoldSSL Certificate                     | SDC  | OV                  | Secures a single domain                                         | 1 year - 3<br>years       |
| PlatinumSSL Certificate                 | SDC  | OV                  | Secures a single domain                                         | 1 year - 3<br>years       |
| PlatinumSSL Wildcard Certificate        | WC   | OV                  | Secures domain and unlimited sub-domains of that domain         | 1 year - 3<br>years       |
| PlatinumSSL Legacy Certificate          | SDC  | OV                  | Secures a single domain                                         | 1 year - 3<br>years       |
| PlatinumSSL Legacy Wildcard Certificate | WC   | OV                  | Secures domain and unlimited<br>sub-domains of that domain      | 1 year - 3<br>years       |
| PlatinumSSL SGC Certificate             | SDC  | OV                  | Secures a single domain                                         | 1 year - 3<br>years       |
| PlatinumSSL SGC Wildcard Certificate    | WC   | OV                  | Secures domain and unlimited sub-domains of that domain         | 1 year - 3<br>years       |
| Comodo Multi-Domain SSL Certificate     | MDC  | OV                  | Secure multiple Fully Qualified domains on a single certificate | 1 year – 3<br>years       |
| Comodo EV SSL Certificate               | SDC  | EV                  | Secures a single domain                                         | 1 year - 2<br>years       |
| Comodo EV SGC SSL Certificate           | SDC  | EV                  | Secures a single domain                                         | 1 year - 2<br>years       |

14

## About Comodo

The Comodo organization is a global innovator of cybersecurity solutions, protecting critical information across the digital landscape. Building on its unique position as the world's largest certificate authority, Comodo authenticates, validates and secures networks and infrastructures from individuals to mid-sized companies to the world's largest enterprises. Comodo provides complete end-to-end security solutions across the boundary, internal network and endpoint with innovative technologies solving the most advanced malware threats, both known and unknown. With global headquarters in Clifton, New Jersey, and branch offices in Silicon Valley, Comodo has international offices in China, India, the Philippines, Romania, Turkey, Ukraine and the United Kingdom. For more information, visit **comodo.com**.

| Comodo CA Limited                                     | Comodo Security Solutions, Inc.                               |  |
|-------------------------------------------------------|---------------------------------------------------------------|--|
| 3rd Floor, 26 Office Village, Exchange Quay, Trafford | 1255 Broad Street, Clifton                                    |  |
| Road, Salford, Greater Manchester M5 3EQ,             | NJ 07013                                                      |  |
| United Kingdom.                                       | United States<br>Tel: +1.888.266.6361<br>Tel: +1.703.581.6361 |  |
| Tel : +44 (0) 161 874 7070                            |                                                               |  |
| Fax : +44 (0) 161 877 1767                            |                                                               |  |
| Email: EnterpriseSolutions@Comodo.com                 |                                                               |  |
|                                                       |                                                               |  |

#### Comodo Certificate Manager – SSL Certificate Enrollment, Collection, Installation and Renewal | © 2017 Comodo CA Limited | All rights rseerved